# 16.10. Options (standard reasons)

1/8

In a synced system, Options must be added on the **central server** and will then sync to other sites where they will apply to all stores on each site.

You can create a list of options (or reasons) for the user to select from when they perform certain actions in mSupply (in drop down lists etc.). Options are an alternative to the user typing free text, and can help standardise information being recorded in mSupply, which facilitates reporting.

You can enter options for:

- **Requisition Line Variance:** Reasons for a variation between the suggested quantity and entered quantity in a requisition line.
- **Positive Inventory Adjustment:** Reasons for a positive adjustment between the snapshot quantity and entered quantity in a stocktake line (to help answer the question *why is there more stock than expected?*).
- **Negative Inventory Adjustment:** Reasons for a negative adjustment between the snapshot quantity and entered quantity in a stocktake line (to help answer the question *why is there less stock than expected?*).
- **New Cash Out Transaction:** Reasons for a cash out transaction (taking cash out of the cash register).
- **Open vial wastage:** Reasons for open vial wastage when dispensing vaccines (see the mSupply mobile user guide for details).
  - **Closed vial wastage:** Reasons for closed vial wastage when handling vaccines in Open mSupply.

# **Creating options**

1. Go to the Admin tab on the Navigator and click the Preferences button:

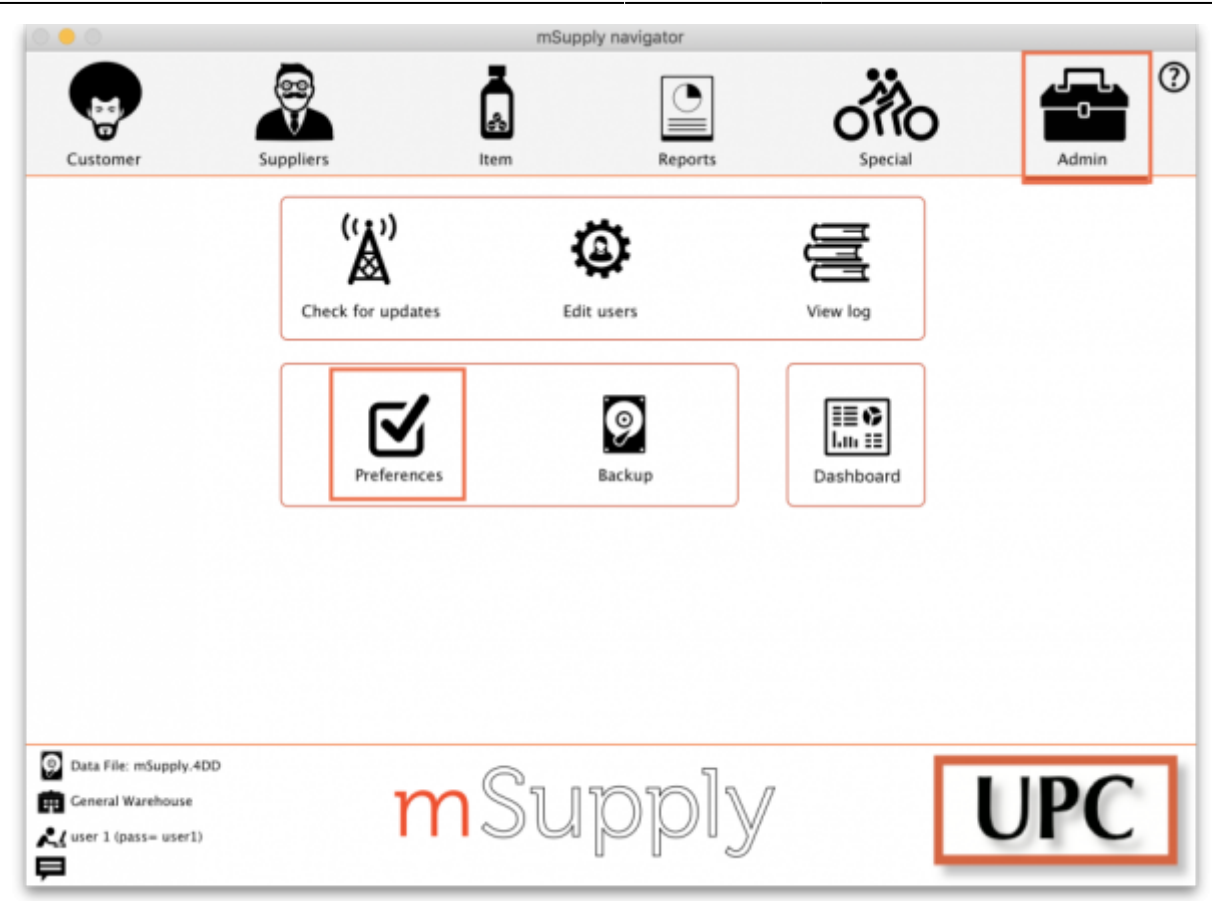

2. Click on the *Options* tab in the list on the left hand side to see this page:

|                    | Preferences                   |            |
|--------------------|-------------------------------|------------|
| Reports            |                               |            |
| Names              | Negative inventory adjustment |            |
| lender             |                               | Add option |
| Reminders          |                               |            |
| Patient Medication | Option                        | Active     |
| Drug Interactions  |                               |            |
| Registration       |                               |            |
| Printing           |                               |            |
| DK and print       |                               |            |
| 090                |                               |            |
| Dispensary mode    |                               |            |
| 65                 |                               |            |
| og                 |                               |            |
| Backup             |                               |            |
| Backup 2           |                               |            |
| Email              |                               |            |
| ierver             |                               |            |
| iynchronise        |                               |            |
| Customization      |                               |            |
| Moneyworks         |                               |            |
| FrontlineSMS       |                               |            |
| LMIS               |                               |            |
| DAP                |                               |            |
| DHI52              |                               |            |
| itock              |                               |            |
| Custom fields      |                               |            |
| tarcode scanning   |                               |            |
| Options            |                               | Cancel OK  |

3. Select the transaction type requiring options from the dropdown list at the top. When you do that, the table will show all the existing options for that type.

4. Click the **Add Option** button and this window will open:

3/8

| Туре   | Negative inventory | adjustment | 0  |
|--------|--------------------|------------|----|
| Option | Expired            |            |    |
| Active |                    | Cancel     | ок |

5. Enter a name for the option in the **Option** field, then click on the **OK** button to save it.

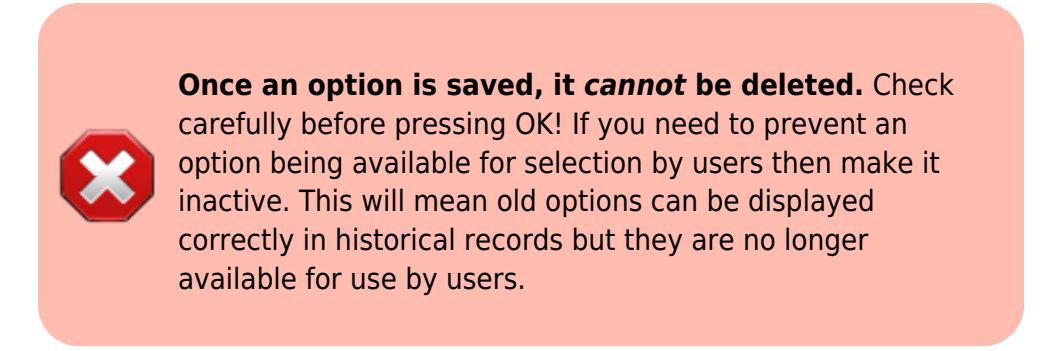

All options in use have the **Active** box ticked and will now appear for selection in the given transaction type.

If an option is no longer in use, find it in the list, double-click on it and uncheck the **Active** checkbox. This will remove it from the list of options available for a user to select.

This is what the list looks like with some active and some inactive options:

|                    | Preferences                            |              |
|--------------------|----------------------------------------|--------------|
| Reports<br>Names   | Negative inventory adjustment          | •            |
| Tender             | ······································ | Add option   |
| Reminders          |                                        |              |
| Patient Medication | Option                                 | Active       |
| Drug Interactions  | Expired                                |              |
| Registration       | Damaged                                |              |
| Printing           | Lost                                   |              |
| OK and print       |                                        |              |
| lono               |                                        |              |
| Dispensary mode    |                                        |              |
| Lispensary mode    |                                        |              |
| lon                |                                        |              |
| Bashura            |                                        |              |
| Backup 2           |                                        |              |
| Backup z           |                                        |              |
| Email              |                                        |              |
| Server             |                                        |              |
| Synchronise        |                                        |              |
| Customization      |                                        |              |
| Moneyworks         |                                        |              |
| FrontlineSMS       |                                        |              |
| eLMIS              |                                        |              |
| LDAP               |                                        |              |
| DHIS2              |                                        |              |
| Stock              |                                        |              |
| Custom fields      |                                        |              |
| Barcode scanning   |                                        | Orent Office |
| Options            |                                        | Cancel OK    |

## **Using options**

This section shows how options appear in each transaction type after they are created.

### **Requisition line variance**

This type appears when creating a Requisition.

If there are any active options of this type, when a user enters a **User Requested Quantity** that is different from the **Calculated Quantity**, the list of active *Requisition line variance* options automatically appears in the **Reason** column and one must be selected:

| Name<br>Order date      | Central Medical Store<br>23/10/19 Black<br>df from master list Delete line(s) | CMS<br>Filter | items Filter        | E<br>Referen<br>Comm<br>Max M<br>Threshold M<br>Threshold M | nter new<br>ent<br>05 3.0<br>05 0.0<br>ne or code | Hide stock             | k over thresh                 | aid                                                                                            | Print       | ID : 8<br>Status : nw<br>Type : nequest<br>Entry date : 23/10/19<br>Entered by : user 1 (pass= u<br>Store: General Wareho |
|-------------------------|-------------------------------------------------------------------------------|---------------|---------------------|-------------------------------------------------------------|---------------------------------------------------|------------------------|-------------------------------|------------------------------------------------------------------------------------------------|-------------|----------------------------------------------------------------------------------------------------|
| Li Item code            | Rem name                                                                      | Unit          | Our<br>stock<br>on  | Average<br>monthly<br>consump                               | Months<br>of stock                                | Calculated<br>quantity | User<br>requested<br>quantity | Reason                                                                                         |             | Comment                                                                                                    |
| 1 amo500t<br>2 chip150t | Amoxicilin 500mg tab/cap<br>Chloroquine phos150mg (base) tab                  | ea<br>ea      | hand<br>4000<br>500 | 0                                                           | 0                                                 | 0                      | 5000                          | Replenishing expired stock<br>Enter reason for variati<br>Outbreak<br>Replenishing expired sto | ion:<br>ick |                                                                                                    |
|                         |                                                                               |               |                     |                                                             |                                                   |                        |                               |                                                                                                |             |                                                                                                    |
| ve Sort order           |                                                                               |               |                     |                                                             |                                                   |                        |                               | Cancel                                                                                         |             | OK & Next OK                                                                                                    |

## Positive or negative inventory adjustment

When any active options of these two types are available, they are used in a stocktake (see the 4.17. Stocktakes page) or when manually creating inventory adjustments (see 4.19. Inventory adjustments).

#### Stocktakes

In the main stocktake window, if the **Enter Quantity** value is adjusted to be different from the **Snapshot Quantity** value like this, for example:

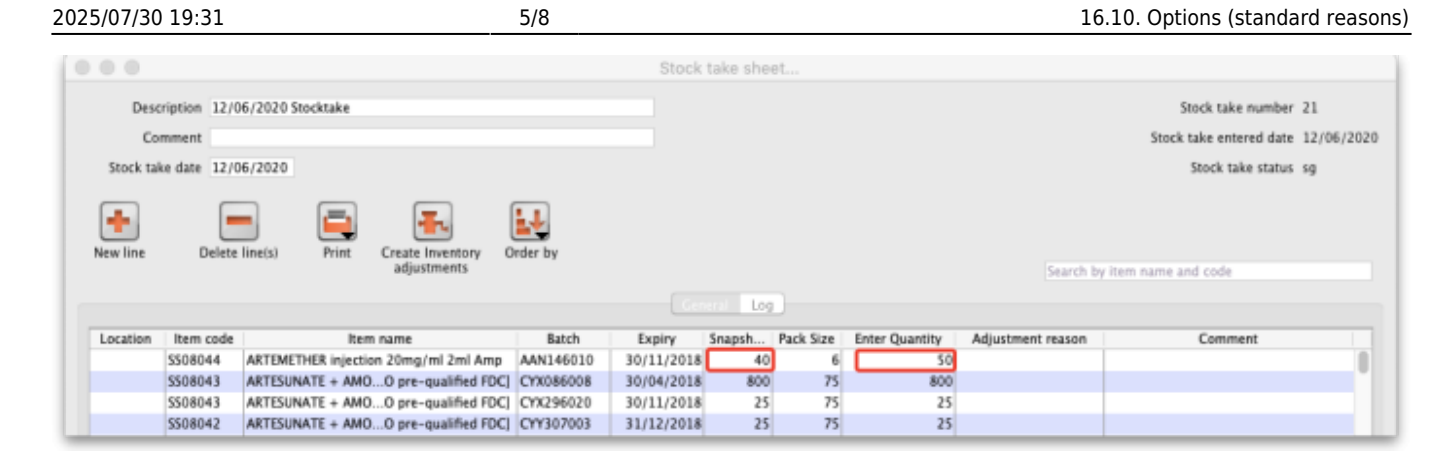

then the edit stocktake line edit window is automatically opened and you must select an option from the **Adjustment reason** drop down list:

| Item ARTEMETHER   | t injection 20mg/ml 2ml | Amp               |                          | Black            |
|-------------------|-------------------------|-------------------|--------------------------|------------------|
|                   |                         | Total st          | tock for this item : 240 | )                |
| Snapshot quantity | 40                      |                   |                          |                  |
| Stock take qty    | 50                      | Adjustment reason | Please select a reaso    | n. 🖸             |
| Pack size         | 6                       | Location          | None                     | 5                |
| Batch             | AAN146010               | Cost price        | 1.00                     | 12 month average |
| Expiry date       | 30/11/2018              | Sell price        | 1.00                     |                  |
| Comment           |                         |                   |                          |                  |
| Donor             | None                    |                   |                          |                  |

If you click on the OK button before selecting a reason you'll be prompted to choose one:

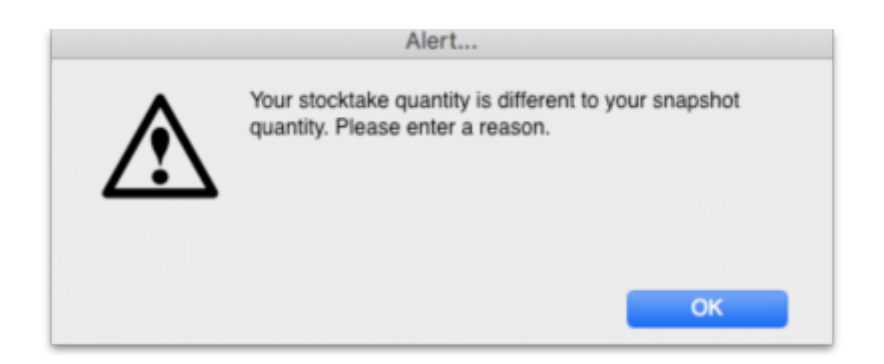

Of course, the same is true if you double-click on a line in the main stocktake window and edit the **Stock take qty** value to be different from the **Snapshot Quantity** in the stock take line edit window; you must select a reason from the **Adjustment reason** drop down list before you can proceed.

If the *Counted quantity* is greater than the **Snapshot quantity** the **Adjustment reason** drop down list is populated with *Positive inventory adjustment* options, if it is smaller then it will be populated with *Negative inventory adjustment* options.

Any reasons entered on a stocktake are carried through to the corresponding inventory adjustment lines that are created when the stocktake is finalised.

#### Inventory adjustments

If there are any active *Positive inventory adjustment* type options, you must select one of them from the **Adjustment reason** drop down list when adding a line to an Inventory adjustment - add stock transaction and they will appear in the **Adjustment reason** column:

|                                               | Inve                                                                                                    | entory adjust- add stock                              |                                    |
|-----------------------------------------------|----------------------------------------------------------------------------------------------------|-------------------------------------------------------|------------------------------------|
| Name Inventory adjust- add stock              | 1                                                                                                    | Confirm date : 00/00/00                               | Colour Black                       |
| Their ref                                     | invad                                                                                                    |                                                       | Invoice number : 0                 |
| Comment                                       | 4                                                                                                    | Category None 0                                       | Entry date : 12/06/2020            |
|                                               | Ad                                                                                                    | d/edit inventory adjustment line                      | Contrast inter                     |
| New line Delete I                             | Item Received quantity 0                                                                                                    | Sent quantity 0                                       | New item<br>New item<br>y : Sussel |
|                                               | Pack size 1                                                                                                    | Quan per inner<br>Adjustment reason Please select a r | e: General store                   |
|                                               | Total quantity: 0                                                                                                    | inners per Outer                                      |                                    |
| Lo Item code                                  | Batch                                                                                                    | Location                                              | Adjustment reason                  |
|                                               | Expiry 00/00/00                                                                                                    | Volume per pack                                       | m3 😘                               |
|                                               | ferral as the section of the section of the section | Adjusted local cost % Margin Sell price               |                                    |
|                                               | (GBP)                                                                                                    | 0.00 0.0000                                           |                                    |
|                                               | Price extension (GBP) 0.00                                                                                                    | Donor                                                 |                                    |
|                                               |                                                                                                    | Cancel OK C                                           | DK & Next                          |
|                                               |                                                                                                    |                                                       |                                    |
|                                               |                                                                                                    |                                                       |                                    |
| Other charges                                 |                                                                                                    |                                                       |                                    |
| S 🛐 🐔 Remisi:                                 |                                                                                                    |                                                       | Subtotal: 0.00                     |
| Amount                                        | 0.00                                                                                                    |                                                       | Total: 0.00                        |
|                                               |                                                                                                    |                                                       |                                    |
| Hold Export batch: 0<br>Finalise Margin: 0.00 |                                                                                                    | OK & Next                                             | Delete OK 🛛                        |

If there are any active *Negative inventory adjustment* type options, you must select one of them from the **Adjustment reason** drop down list when adding a line to an Inventory adjustment - reduce stock transaction:

| Name Inv     | entory ad | ljust- redu           | ce stock        |           | Ļ             |            |               |                       | Confi             | m date : 0 | 0/00/00  |            |        | Colour                                                    | Black          |      |
|--------------|-----------|-----------------------|-----------------|-----------|---------------|------------|---------------|-----------------------|-------------------|------------|----------|------------|--------|-----------------------------------------------------------|----------------|------|
| Comment      |           |                       |                 | 1         | vad           |            |               |                       | Category          | None       |          | 0          |        | Entry date : 1<br>Status : n                              | 2/06/2020<br>w |      |
|              |           |                       |                 |           |               |            | Add iten      | n                     |                   |            |          |            |        | ds received ID : 0                                        |                |      |
| lter<br>Line | ARTEM     | ETHER injec           | tion 20mg/m     | si 2mi A  | mp<br>Adjustn | ient reaso | n (Please     | select a r            | •                 | 5508044    |          | New ite    | m      | hase Order ID : 0<br>Requisition ID : 0<br>Entered by : S | ussal          |      |
| Quar<br>Pad  | i         | 0 of 0<br>0 Ampoul    | e               | Bulk/     | Outer pa      | ck size    | 0             |                       |                   |            |          |            |        | Adjustm                                                   | ent reason     |      |
| Line<br>1    | Issue     | Available<br>0 0      | Tot in st<br>40 | Pack<br>6 | Hold          | Bat        | ch<br>N146010 | Expdate<br>30/11/2018 | Supplier<br>invad | Donor      | Location | Cost Price | Sell p |                                                           |                |      |
| F            |           |                       |                 |           |               |            |               |                       |                   |            |          |            |        |                                                           |                |      |
| _            | Total o   | pantity iss           | red<br>ible     | 0         |               |            |               |                       | Cano              | ы ) (      | ОК       | ОК         | & Next |                                                           |                |      |
|              |           | Other c               | harges          |           |               |            |               | -                     | -                 |            |          | -          | -      |                                                           | aut.           |      |
| i 🖪 🖸        |           | Iten                  | n(s):           |           |               |            |               |                       |                   |            |          |            |        | 0.50                                                      | tax:           | 0.00 |
|              |           | Amo                   | unt             | 0.0       | 0             |            |               |                       |                   |            |          |            |        | Тс                                                        | tal:           | 0.00 |
| old          | Бқ        | ort batch:<br>Margin: | 0               |           |               |            |               |                       |                   |            |          |            | last   | Delete                                                    | OK             |      |

### New cash out transaction

When creating a new cash out transaction (see the Cash Out section for details), if there are any active *New cash out transaction* type options then you must select a reason from the **Option** dropdown list that is displyed in the window:

| • • •                    | Add cash transaction |          |
|--------------------------|----------------------|----------|
| A                        | Invoice Number       | 1        |
| Copy ID to               | Entered by           | Admin    |
| Clipboard                | Entry date           | 18/07/19 |
|                          | Confirm date         |          |
| Name                     |                      |          |
| Alders Store             |                      |          |
| ALD                      |                      | <u> </u> |
| Transaction type         |                      |          |
| Cash out                 |                      | 0        |
| Amount                   |                      | 10       |
| Option                   |                      | _        |
| Refund                   |                      | <b>C</b> |
| Description              |                      |          |
|                          |                      |          |
|                          |                      |          |
| New cash register<br>USD | balance:             | 0        |
|                          | Cancel               | ОК       |

### **Payment type**

When entering payments on a prescription (see the 11.03. Prescription payments and credits page for details), if there are any active *Payment type* options then you must select one from the drop down list in the *Payment details* section on the *Payment* tab of the prescription before a payment can be saved:

| ew Patient            | Name P<br>Code: T | atient, Test<br>estp01   |                      | ł                                | Da                       | le of birth : 23/11/1974<br>Address :                                                                    | Female                | Store: AKPE                                                                                                    | Black<br>SSEKRO (CSR-D PUBL<br>/2020                        |
|-----------------------|-------------------|--------------------------|----------------------|----------------------------------|--------------------------|----------------------------------------------------------------------------------------------------|-----------------------|----------------------------------------------------------------------------------------------------|-------------------------------------------------------------|
| Prescriber ,<br>Code: |                   |                          | Pre                  | Confirm date :<br>scription date | 04/06/2020<br>04/06/2020 |                                                                                                    |                       | Invoice 431<br>Entered by Susse                                                                                                    | si                                                          |
| ems Payment           |                   |                          |                      |                                  |                          |                                                                                                    |                       |                                                                                                    |                                                             |
|                       |                   |                          |                      |                                  |                          |                                                                                                    |                       |                                                                                                    |                                                             |
| Other details         |                   |                          |                      |                                  | . i                      | To Pay                                                                                                   |                       | Invoice total                                                                                                    | 300.00                                                      |
| Other details         | will be aut       | matically finalised if   | a payment is entered | L                                |                          | fo Pøy                                                                                                   |                       | Invoice total                                                                                                    | 300.00                                                      |
| Other details         | will be auto      | matically finalised if   | a payment is entered |                                  |                          | fo Pay                                                                                                   |                       | Invoice total<br>Total to pay                                                                                                    | 300.00                                                      |
| Other details         | Cheque :<br>Not   | matically finalised if   | a payment is entered | _                                |                          | Patient's credit status<br>Current balance                                                               | 100.00                | Invoice total                                                                                                    | 300.00                                                      |
| Other details         | Cheque :<br>Not   | matically finalised if   | a payment is entered |                                  |                          | ro Pay<br>Patient's credit status<br>Current balance<br>Credit limit                                     | 100.00<br>100.00      | Invoice total<br>Total to pay<br>Available credit                                                                                    | 300.00<br>309<br>100.00                                     |
| Other details         | Cheque :<br>Not   | matically finalised if   | a payment is entered |                                  |                          | Patient's credit status<br>Current balance<br>Credit imit<br>Payment details                             | 100.00<br>100.00      | Invoice total<br>Total to pay<br>Available credit                                                                                    | 300.00<br>309<br>100.00                                     |
| Other details         | Cheque :<br>Not   | matically finalised if   | a payment is entered |                                  |                          | Patient's credit status<br>Current balance<br>Credit imit<br>Payment details                             | 100.00<br>100.00      | Invoice total<br>Total to pay<br>Available credit<br>Amount paid by credit                                                           | 300.00<br>309<br>100.00<br>50.00                            |
| Other details         | Cheque :<br>Not   | matically finalised if   | a payment is entered |                                  |                          | Patient's credit status<br>Current balance<br>Credit limit<br>Payment details                            | 100.00<br>100.00      | Invoice total<br>Total to pay<br>Available credit<br>Amount paid by credit<br>mount paid by patient<br>Total payment                 | 300.00<br>300<br>100.00<br>50.00<br>250.00<br>250           |
| Other details         | Cheque :<br>Not   | matically finalised if   | a payment is entered |                                  |                          | Patient's credit status<br>Current balance<br>Credit limit<br>Payment details<br>Select the payment type | 100.00<br>100.00      | Invoice total<br>Total to pay<br>Available credit<br>Amount paid by credit<br>mount paid by patient<br>Total payment<br>Amount given | 300.00<br>306<br>100.00<br>50.00<br>250.00<br>250.00<br>250 |
| Other details         | Cheque :<br>Not   | matically finalised if i | a payment is entered |                                  |                          | Patient's credit status<br>Current balance<br>Credit limit<br>Payment details<br>Select the payment type | 100.00<br>100.00<br>A | Invoice total<br>Total to pay<br>Available credit<br>Amount paid by patient<br>Total payment<br>Amount given<br>Change to give back  | 300.00<br>300<br>100.00<br>50.00<br>250.00<br>250<br>0      |

Previous: 16.09. Barcode scanning preferences | | Next: 16.11. Custom fields

From: https://docs.msupply.org.nz/ - mSupply documentation wiki

Permanent link: https://docs.msupply.org.nz/preferences:options

Last update: 2025/05/07 03:29

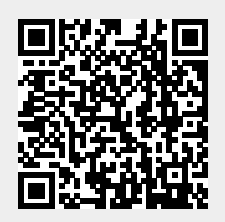